# iPhone: TAP Instructions for New User or New Phone

Remote Access using Microsoft Authenticator for multi-factor authentication (MFA) is now available.

MFA prevents unauthorized access to your data and applications by requiring a second method of verifying your identity, making you much more secure.

## **STEP 1: INSTALL MICROSOFT AUTHENTICATOR**

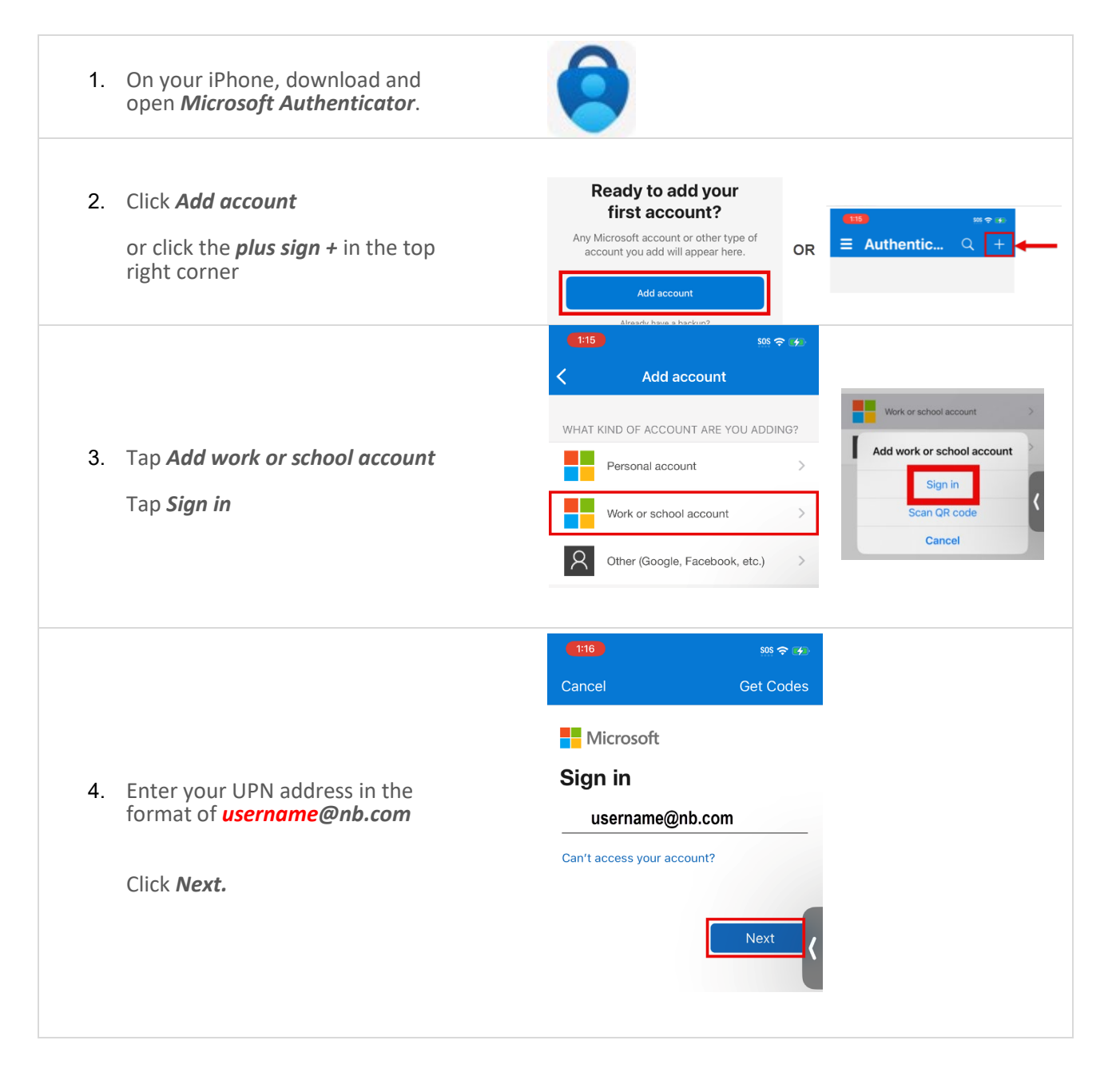

5. Contact the Helpdesk to get your Temporary Access Pass (TAP)

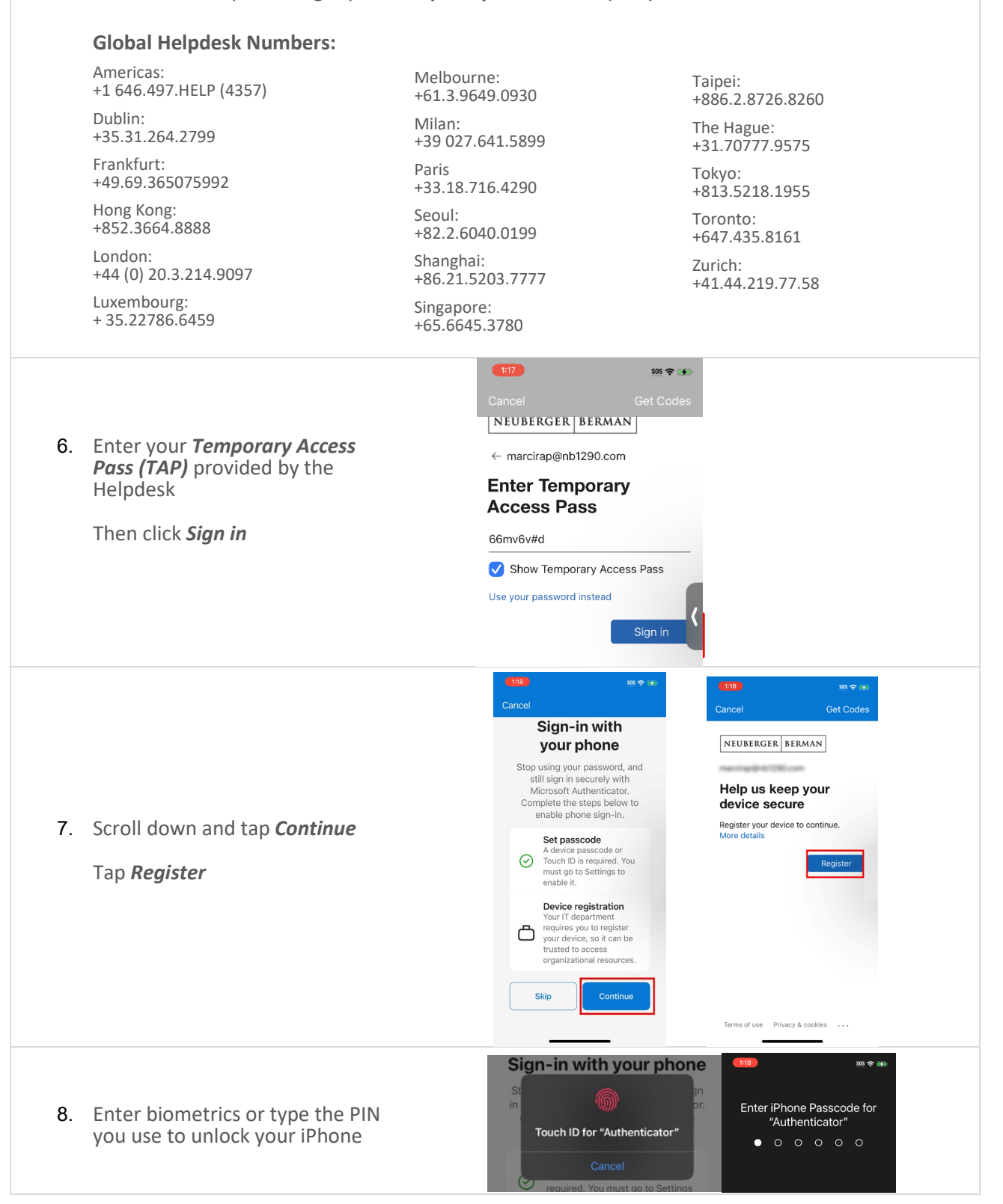

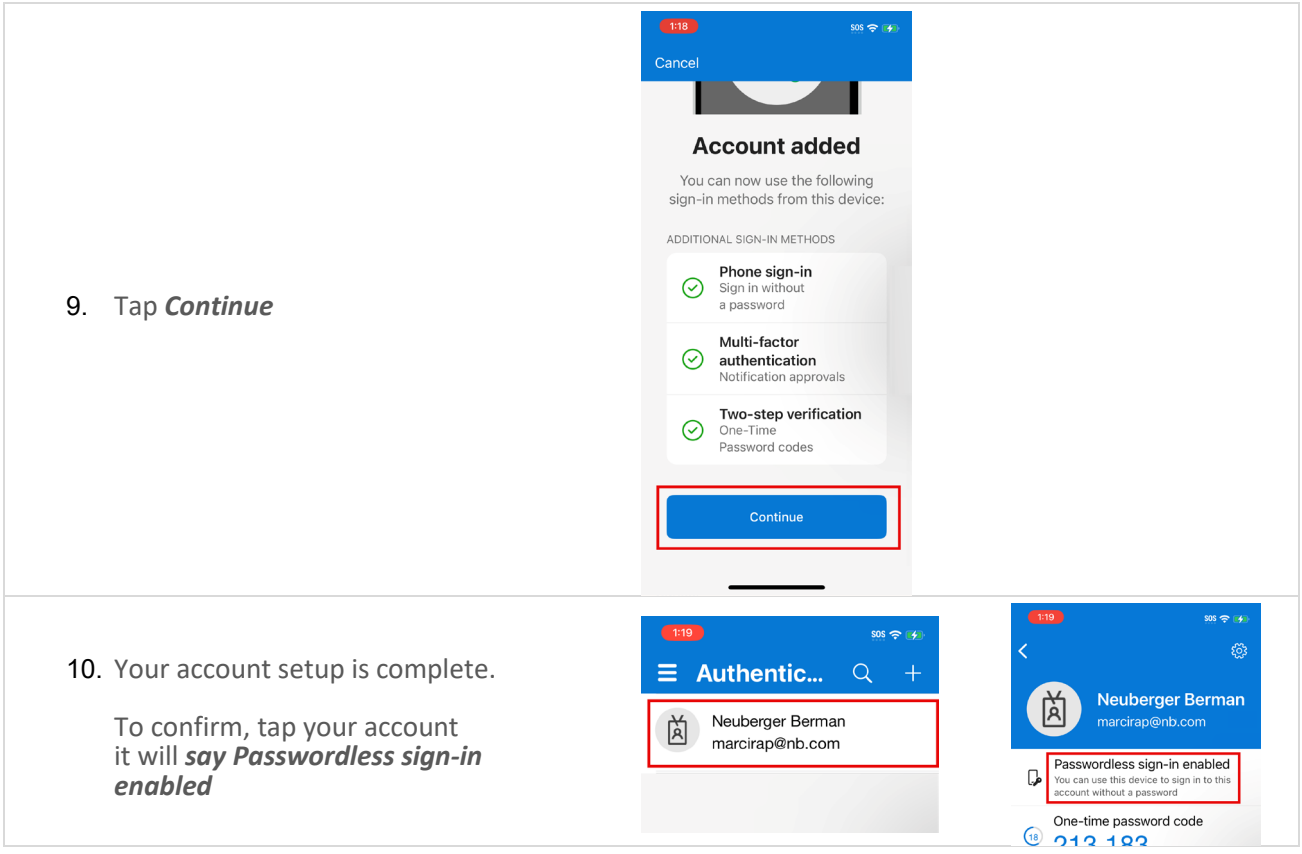

### **STEP 2: INSTALL MICROSOFT DEFENDER**

| <ol> <li>From the App Store, search for<br/>and download the <i>Microsoft</i><br/><i>Defender Endpoint app</i></li> <li>Click <i>Open</i></li> </ol> | Microsoft Defender Endpoint<br>Enterprise Meble Security                                                                                                    |
|----------------------------------------------------------------------------------------------------|----------------------------------------------------------------------------------------------------|
| 2. Select <i>Get Started</i>                                                                                                    | Dependence of the procession of the procession of the procesion of the procession of the procession of the procession of the |

#### iPhone TAP Instructions | 4

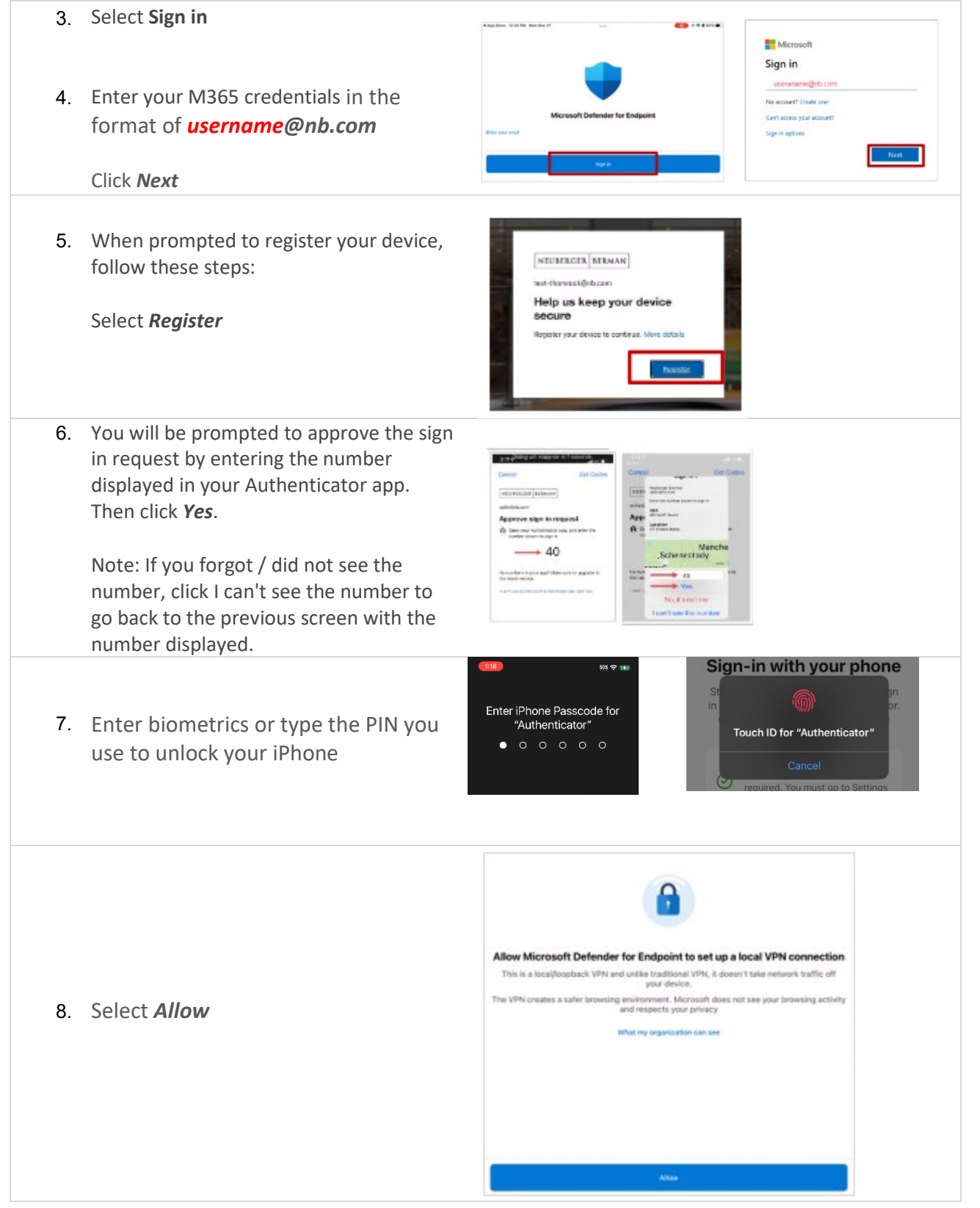

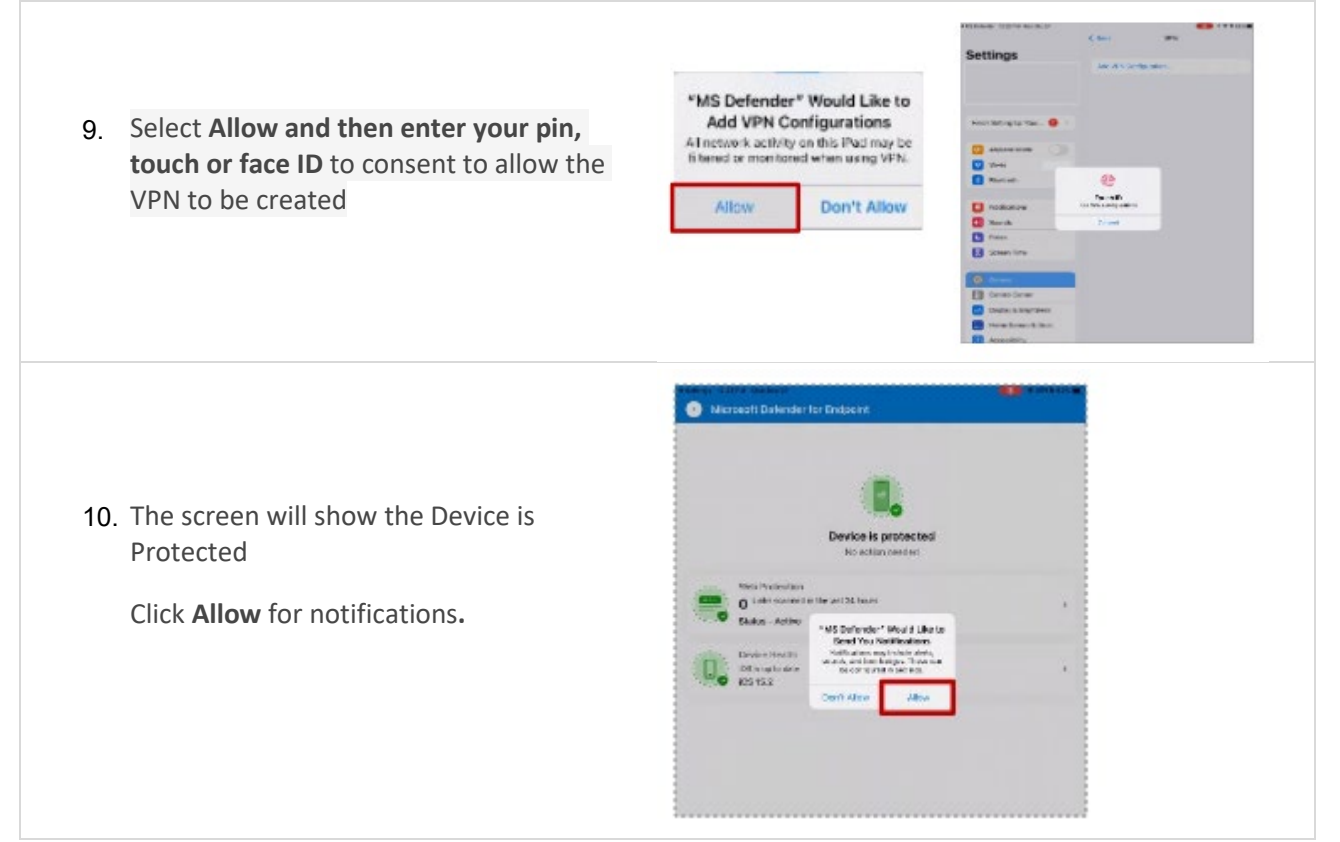

#### **STEP 3: INSTALL ADDITIONAL APPLICATIONS**

After you install the prerequisites, feel free to install any of the Microsoft Mobile apps.

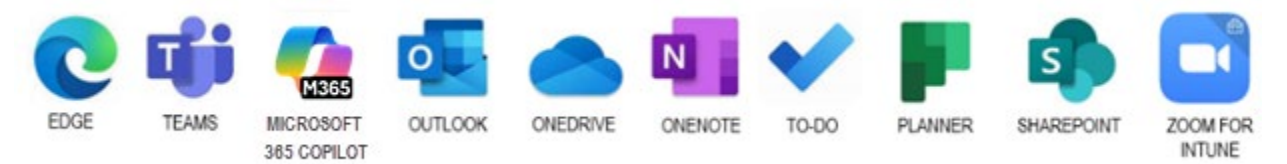

We suggest installing Outlook, Edge, Teams and Zoom for Intune. Follow these steps:

- 1. Go to the **App store** to search for and install the desired apps.
- 2. Click **Open** and follow the prompts.
- 3. If prompted, enter your M365 credentials. Enter your UPN address in the format of username@nb.com (NOT your full email, for example, jsmith@nb.com).
- 4. Click Add Account
- 5. You may need to:
  - a. Read and accept the mobile Terms of Use policy. You will be prompted to repeat this process every 90 days.
  - b. Create a pin. You will only need to create a pin once for all Microsoft applications.
- 6. Reopen the application. The installation process is complete.
- 7. Repeat the download and installation process for any additional desired applications.

Visit NB Connect, keyword BYO for information on other apps available for your personal device.